### 3.3 판매단가

수출 할 완제품의 EXW, FOB 가격을 기간별로 등록하여 관리하는 화면입니다.

#### 3.3.1 화면구성

| ************************************                                                                                                    | 한 판매단가                                       |                                                                                                    |                                                                        | <mark>()</mark> 음 () | 거래정보 + 판매단7        |  |  |  |
|----------------------------------------------------------------------------------------------------|----------------------------------------------|----------------------------------------------------------------------------------------------------|------------------------------------------------------------------------|----------------------|--------------------|--|--|--|
| 대학교       국권 전 전 전 전 전 전 전 전 전 전 전 전 전 전 전 전 전 전 전                                                                                                    | 물품번호 >물                                      | 품명 고규격                                                                                                    |                                                                        |                      |                    |  |  |  |
| 방법         위         101         위         101         위         101         위         101         위         101         101         101         101         101         101         101         101         101         101         101         101         101         101         101         101         101         101         101         101         101         101         101         101         101         101         101         101         101         101         101         101         101         101         101         101         101         101         101         101         101         101         101         101         101         101         101         101         101         101         101         101         101         101         101         101         101         101         101         101         101         101         101         101         101         101         101         101         101         101         101         101         101         101         101         101         101         101         101         101         101         101         101         101         101         101         101                                                                                                  | 매출처 ) 매                                      | 환기간 2019-07-08 🝙 ~ 2019-10-08 🝙 [1개월 / 3개월 / 5개월 / 1년 / 2년 / 당월 / 올해 🕽 > 매출처벌 최근매출풍목 🗹 🔍 24                      | -                                                                      |                      |                    |  |  |  |
| 관         관           ····································                                                                                                    | □ 물풍번호 물품명                                   | 규격 단위 매출일 매출처 EXW 가격 FOB 가격                                                                                      | ●불풍번호                                                                  |                      | <mark>@</mark> .24 |  |  |  |
| 비는 이 이 이 이 이 이 이 이 이 이 이 이 이 이 이 이 이 이 이                                                                                                    |                                              |                                                                                                    | · 규격                                                                   |                      |                    |  |  |  |
| 비용         비용         비용           비용         1000         1000         1000         1000         1000         1000         1000         1000         1000         1000         1000         1000         1000         1000         1000         1000         1000         1000         1000         1000         1000         1000         1000         1000         1000         1000         1000         1000         1000         1000         1000         1000         1000         1000         1000         1000         1000         1000         1000         1000         1000         1000         1000         1000         1000         1000         1000         1000         1000         1000         1000         1000         1000         1000         1000         1000         1000         1000         1000         1000         1000         1000         1000         1000         1000         1000         1000         1000         1000         1000         1000         1000         1000         1000         1000         1000         1000         1000         1000         1000         1000         1000         1000         1000         1000         10000         1000         1000 </th <th></th> <th></th> <th>• 단위</th> <th></th> <th></th> |                                              |                                                                                                    | • 단위                                                                   |                      |                    |  |  |  |
| 관람         ····································                                                                                                    |                                              |                                                                                                    | ☞매출일                                                                   |                      |                    |  |  |  |
| 관람 이 가 이 이 이 이 이 이 이 이 이 이 이 이 이 이 이 이 이                                                                                                    |                                              |                                                                                                    | @매출처                                                                   |                      | <b>0</b> ,24       |  |  |  |
| 신행 작업         · · · · · · · · · · · · · · · · · · ·                                                                                                    |                                              |                                                                                                    | · EXW 가격                                                               |                      |                    |  |  |  |
| 비용감 행승사                                                                                                    |                                              |                                                                                                    | · FOB 가격                                                               |                      |                    |  |  |  |
| 비사         1 사         1 사         1 ਮ         1 ਮ <th1 h<="" th=""> <th1 h<="" th=""> <th1 h<="" th=""></th1></th1></th1>                                                    |                                              |                                                                                                    | ※ 협정별 상품가격 계상기준                                                        |                      | 500                |  |  |  |
| 사용 관리가 않아, 또한, 방양, 문화, 관계, 전, 이 , 사용 관련, 양아, 또한, 방양, 관점, 양아, 사용, 관련, 양아, 사용, 관련, 양아, 사용, 관련, 양아, 사용, 관련, 양아, 사용, 관련, 양아, 사용, 관련, 양아, 사용, 관련, 양아, 사용, 관련, 양아, 사용, 사용권은, 양아, 사용, 사용권은, 양아, 사용, 사용권은, 양아, 사용, 사용권은, 양아, 사용, 사용권은, 양아, 사용, 사용권은, 양아, 사용, 사용권은, 양아, 사용, 사용권은, 양아, 사용, 사용권은, 양아, 사용, 사용권은, 양아, 사용, 사용, 사용, 사용, 사용, 사용, 사용, 사용, 사용, 사용                                                                                                    |                                              |                                                                                                    | · 석중엽성<br>하는치계 시기표로 미국 휴지                                              | EXW                  | · FUB              |  |  |  |
| 한 대한 이 가 이 한 가 이 한 가 한 가                                                                                                    |                                              |                                                                                                    | 인-열레, 영가포트, 미국, 모두<br>- 클롬비아, 인도, 중국, 베트남<br>ASEAN, 페루, 뉴질랜드, 중미, APTA | X                    | 0                  |  |  |  |
| 관람 관람         관람 관람         관람 관람           가 분         화 면 구 성 설 명           에뉴위치         · 거래정보 > 판매단가           선행작업         · 물품정보 등록           1         · 조회조건 : 물품번호, 물품명, 규격, 매출처, 매출기간에 대한 정보를 입력 또는 선택 후, 검색 버튼을 클릭하여 물품(완제품 및 중간재)을 조회합니다.           · 매출처별 최근매출품목 : 최근매출품목을 매출처별로 조회합니다.           · 비출처별 최근매출품목 : 최근매출품목을 매출처별로 조회합니다.           · 일괄등록 : 다량의 물품을 한 번에 등록할 때 사용됩니다.           · 일괄등록 : 다량의 물품을 한 번에 등록할 때 사용됩니다.           · 일괄등록 : 다량의 물품을 한 번에 등록할 때 사용됩니다.                                                                                                    | 거새되 겨고나가 어수네 다.                              | Page 1 of 1 100 V / 주비구성정                                                                                        | · 한-EFTA, EU, 터키, 캐나다                                                  | D                    | х                  |  |  |  |
| 구         분         화면구성설명           메뉴위치         · 거래정보 > 판매단가           선행작업         · 물품정보 등록           1         · 조회조건 : 물품번호, 물품명, 규격, 매출처, 매출기간에 대한 정보를 입력 또는<br>선택 후, 검색 버튼을 클릭하여 물품(완제품 및 중간재)을 조회합니다.           · 매출처별 최근매출품목 : 최근매출품목을 매출처별로 조회합니다.           · 비출처별 최근매출품목 : 최근매출품목을 매출처별로 조회합니다.           · 원품(완제품 및 중간재)의 리스트가 표시됩니다.           · 원력삭제 : 목록에서 선택 건을 삭제할 때 사용됩니다.           · 양식다운로드 : 액셀 양식을 다운로드할 때 사용됩니다.           · 일괄등록 : 다량의 물품을 한 번에 등록할 때 사용됩니다.(형식: 액셀)           · 일괄다운로드 : 등록되어 있는 모든 물품(완제품 및 중간재)을 일괄 다운로드 할                                                                                                    | 8억원 날씨가 값봅니다.<br>[처랭 산제] 양성다운로드]             | [이파단승요드<br>                                                                                                    |                                                                        |                      |                    |  |  |  |
| 구       분       화 면 구 성 설 명         에뉴위치       · 거래정보 > 판매단가         선행작업       · 물품정보 등록         1       · 조회조건 : 물품번호, 물품명, 규격, 매출치, 매출기간에 대한 정보를 입력 또는<br>선택 후, 검색 버튼을 클릭하여 물품(완제품 및 중간재)을 조회합니다.         · 매출처별 최근매출품목 : 최근매출품목을 매출처별로 조회합니다.         · · · · · · · · · · · · · · · · · · ·                                                                                                    |                                              |                                                                                                    |                                                                        |                      |                    |  |  |  |
| 메뉴위치       • 거래정보 > 판매단가         선행작업       • 물품정보 등록         • 조회조건 : 물품번호, 물품명, 규격, 매출처, 매출기간에 대한 정보를 입력 또는 선택 후, 검색 버튼을 클릭하여 물품(완제품 및 중간재)을 조회합니다.         • 매출처별 최근매출품목 : 최근매출품목을 매출처별로 조회합니다.         • 매출처별 최근매출품목 : 최근매출품목을 매출처별로 조회합니다.         • 물품(완제품 및 중간재)의 리스트가 표시됩니다.         • 월급<         • 일괄등록 : 다량의 물품을 한 번에 등록할 때 사용됩니다.(형식: 엑셀)         • 일괄다운로드 : 등록되어 있는 모든 물품(완제품 및 중간재)을 일괄 다운로드 할                                                                                                    | 구 분                                          | 화면구성설명                                                                                                    |                                                                        |                      |                    |  |  |  |
| 선행작업• 물품정보 등록1<br>2<br>물품 조회• 조회조건 : 물품번호, 물품명, 규격, 매출치, 매출기간에 대한 정보를 입력 또는<br>선택 후, 검색 버튼을 클릭하여 물품(완제품 및 중간재)을 조회합니다.<br>• 매출처별 최근매출품목 : 최근매출품목을 매출처별로 조회합니다.<br>• 문품(완제품 및 중간재)의 리스트가 표시됩니다.<br>• '물품(완제품 및 중간재)의 리스트가 표시됩니다.<br>• '월복다운로드 : 액셀 양식을 다운로드할 때 사용됩니다.<br>• 일괄등록 : 다량의 물품을 한 번에 등록할 때 사용됩니다.<br>• 일괄등록 : 다량의 물품을 한 번에 등록할 때 사용됩니다.<br>• 일괄다운로드 : 등록되어 있는 모든 물품(완제품 및 중간재)을 일괄 다운로드 할                                                                                                    | 메뉴위치                                         | • 거래정보 > 판매단가                                                                                                    |                                                                        |                      |                    |  |  |  |
| • 조회조건 : 물품번호, 물품명, 규격, 매출처, 매출기간에 대한 정보를 입력 또는<br>선택 후, 검색 버튼을 클릭하여 물품(완제품 및 중간재)을 조회합니다.         • 매출처별 최근매출품목 : 최근매출품목을 매출처별로 조회합니다.         • 물품(완제품 및 중간재)의 리스트가 표시됩니다.         • 실택삭제 : 목록에서 선택 건을 삭제할 때 사용됩니다.         • 양식다운로드 : 엑셀 양식을 다운로드할 때 사용됩니다.         • 일괄등록 : 다량의 물품을 한 번에 등록할 때 사용됩니다.(형식: 엑셀)         • 일괄다운로드 : 등록되어 있는 모든 물품(완제품 및 중간재)을 일괄 다운로드 할                                                                                                    | 선행작업                                         | • 물품정보 등록                                                                                                    |                                                                        |                      |                    |  |  |  |
| <ul> <li>물품(완제품 및 중간재)의 리스트가 표시됩니다.</li> <li>선택삭제 : 목록에서 선택 건을 삭제할 때 사용됩니다.</li> <li>양식다운로드 : 엑셀 양식을 다운로드할 때 사용됩니다.</li> <li>일괄등록 : 다량의 물품을 한 번에 등록할 때 사용됩니다.(형식: 엑셀)</li> <li>일괄다운로드 : 등록되어 있는 모든 물품(완제품 및 중간재)을 일괄 다운로드 할</li> </ul>                                                                                                    | 1<br>물품 조회                                   | <ul> <li>조회조건 : 물품번호, 물품명, 규격, 매출처, 매출<br/>선택 후, 검색 버튼을 클릭하여 물품(완</li> <li>매출처별 최근매출품목 : 최근매출품목을 매출처별</li> </ul> | 기간에 대한 정보<br>제품 및 중간재)을<br>로 조회합니다.                                    | !를 입력<br>을 조회힡       | 또는<br>¦니다.         |  |  |  |
| 2<br>물품 목록 및<br>삭제,<br>양식다운로드 외<br>· 신택삭제 : 목록에서 선택 건을 삭제할 때 사용됩니다.<br>· 양식다운로드 : 엑셀 양식을 다운로드할 때 사용됩니다.<br>· 일괄등록 : 다량의 물품을 한 번에 등록할 때 사용됩니다.(형식: 엑셀)<br>· 일괄다운로드 : 등록되어 있는 모든 물품(완제품 및 중간재)을 일괄 다운로드 할                                                                                                    |                                              | • 물풍(완제품 및 중간재)의 리스트가 표시됩니다                                                                                      |                                                                        |                      |                    |  |  |  |
| 2         물품 목록 및         삭제,         양식다운로드 외         · 인괄등록 : 다량의 물품을 한 번에 등록할 때 사용됩니다.         · 인괄다운로드 : 등록되어 있는 모든 물품(완제품 및 중간재)을 일괄 다운로드 할                                                                                                    |                                              |                                                                                                    |                                                                        |                      |                    |  |  |  |
| 2       3         물품 목록 및       · 양식다운로드 : 엑셀 양식을 다운로드할 때 사용됩니다.         · 일괄등록 : 다량의 물품을 한 번에 등록할 때 사용됩니다.(형식: 엑셀)         · 일괄다운로드 : 등록되어 있는 모든 물품(완제품 및 중간재)을 일괄 다운로드 할                                                                                                    |                                              | • 선택삭제 : 목록에서 선택 건을 삭제할 때 사용됩                                                                                    | 입다.                                                                    |                      |                    |  |  |  |
| 물품 목록 및       · ⑧ 여 여 문도드 : 예젤 양식을 다운로드할 때 사용됩니다.         삭제,       · <b>일괄등록</b> : 다량의 물품을 한 번에 등록할 때 사용됩니다.(형식: 엑셀)         양식다운로드 외       · <b>일괄다운로드</b> : 등록되어 있는 모든 물품(완제품 및 중간재)을 일괄 다운로드 할                                                                                                    | 2                                            |                                                                                                    |                                                                        |                      |                    |  |  |  |
| 삭제,       • 일괄등록       • 다량의 물품을 한 번에 등록할 때 사용됩니다.(형식: 엑셀)         양식다운로드 외       • 일괄다운로드       : 등록되어 있는 모든 물품(완제품 및 중간재)을 일괄 다운로드 할                                                                                                    | 물품 목록 및                                      | • 영거나군도프 : 엑젤 양식을 나운도느할 때 사용                                                                                     | 핔니나.                                                                   |                      |                    |  |  |  |
| 양식다운로드 외<br>• 일괄다운로드 : 등록되어 있는 모든 물품(완제품 및 중간재)을 일괄 다운로드 할                                                                                                    | ▲제 • 일괄등록 · 다랴이 무푸의 하 버에 드로하 때 사요되니다. (청시·에/ |                                                                                                    |                                                                        |                      |                    |  |  |  |
| • 일괄다운로드 : 등록되어 있는 모든 물품(완제품 및 중간재)을 일괄 다운로드 할                                                                                                    | 양신다운로드 외                                     |                                                                                                    |                                                                        |                      |                    |  |  |  |
|                                                                                                    | 8996222 4                                    | • 일괄다운로드 : 등록되어 있는 모든 물품(완제품 및                                                                                   | 드 ] : 등록되어 있는 모든 물품(완제품 및 중간재)을 일괄 다운로드 할                              |                      |                    |  |  |  |
| 때 사요되니다 (청사·에세)                                                                                                    |                                              |                                                                                                    |                                                                        |                      |                    |  |  |  |
| 때 까ㅎㅂ니냐.(ㅎㅋ・ㅋㅋ)                                                                                                    |                                              | 때 사용됩니다.(영국· 격열)                                                                                                 |                                                                        |                      |                    |  |  |  |
| 3<br>등록 및<br>상세조회 : 목록에서 선택된 완제품의 상세정보를 표시합니다.                                                                                                    |                                              |                                                                                                    |                                                                        |                      |                    |  |  |  |
|                                                                                                    | 이세프외                                         |                                                                                                    |                                                                        |                      |                    |  |  |  |

# **FTAPASS**

### 3.3.2 판매단가 등록(개별등록)

| 接代支                | - 물풍명                                                         | · 규경                                                                                                    |                                                                  |                                                                                                    |       |       |
|--------------------|---------------------------------------------------------------|----------------------------------------------------------------------------------------------------|------------------------------------------------------------------|----------------------------------------------------------------------------------------------------|-------|-------|
|                    | · MARC 2010.07.00                                             | 10.00 (第二百日)/2月1日/2月1日/1日/1日/1日/1日/1日/1日)                                                                                                    |                                                                  |                                                                                                    |       |       |
|                    | / 해출기진 2019-07-08                                             | 10-08 [1개월/ 3개월/ 6개월/ 1년/ 2년/ 8월/ 출애 ] * 배출지철:                                                                                                    | 최근에출동독 🗹 <u>옥실</u> 명                                             | 3                                                                                                    |       |       |
| □ 물풍번호 *           | 물품명 규격 단위 매출일                                                 | 매출처 EXW 가격 FOB 가격                                                                                                    |                                                                  | ●물품번호                                                                                                    |       | 옥,검색  |
|                    |                                                               |                                                                                                    |                                                                  | · 물품명                                                                                                    |       |       |
|                    |                                                               |                                                                                                    |                                                                  | · 규격                                                                                                    |       |       |
|                    |                                                               |                                                                                                    |                                                                  | · 단위                                                                                                    |       |       |
|                    |                                                               |                                                                                                    |                                                                  | ♥매출일                                                                                                    |       | (8)   |
|                    |                                                               |                                                                                                    |                                                                  | ⊛매출처                                                                                                    |       | 2,감석  |
|                    |                                                               |                                                                                                    |                                                                  | · EXW 가격                                                                                                    |       |       |
|                    |                                                               |                                                                                                    |                                                                  | · FOB 가격                                                                                                    |       |       |
|                    |                                                               |                                                                                                    |                                                                  |                                                                                                    |       | (     |
|                    |                                                               |                                                                                                    |                                                                  | ※ 협정별 상품가격 계상기준                                                                                                    |       |       |
|                    |                                                               |                                                                                                    |                                                                  | • 적용협정                                                                                                    | + EXW | · FOB |
|                    |                                                               |                                                                                                    |                                                                  | 한-칠례, 심가포르, 미국, 호주<br>· 클롱비아, 인도, 중국, 베트남                                                                                                    | x     | 0     |
|                    |                                                               |                                                                                                    |                                                                  | ASEAN, 페루, 뉴실덴드, 중미, APTA<br>· 하-EFTA, EU, 터키, 캐나다                                                                                                    | Ō     | x     |
| 백된 결과가 없습니다.       | Page                                                          | 1 of 1 ↔ 🐖 100 🗸 🖍 줄바꿈설정                                                                                                    |                                                                  | A CONTRACT OF A CONTRACT OF A CONTRACT OF                                                                                                    |       | C.    |
| 택삭제 (양식다운로드)       |                                                               |                                                                                                    | [일괄등록] [일괄다운로드                                                   |                                                                                                    |       |       |
|                    |                                                               | 퀴 머 ㄱ                                                                                                    | ᆈᆆᄜ                                                              |                                                                                                    |       |       |
|                    | 도뇌                                                            | 완제품 및 풍간세)의 폭독소                                                                                                    | 의 와면입니                                                           | 기나.                                                                                                    |       |       |
| 물품 목록              | • 각 항목의 붉                                                     | 은아이콘표시는 필수 입력                                                                                                    | 사항입니다.                                                           |                                                                                                    |       |       |
| 물풍 목록              | • 각 항목의 붉                                                     | 은아이콘표시는 필수 입력 .                                                                                                    | 사항입니다.                                                           | 5-1   []                                                                                                    |       |       |
| 물풍 목록              | • 각 항목의 <b>붉</b><br>• [검색]버튼을                                 | 은아이콘표시는 필수 입력 .<br>물러 물품(완제품 및 중간:                                                                                                    | 사항입니다.<br>재)을 선택함                                                | 합니다.                                                                                                    |       |       |
| 물품 목록              | • 각 항목의 <b>붉</b><br>• [검색]버튼을                                 | 은아이콘표시는 필수 입력 .<br>· 눌러 물품(완제품 및 중간:                                                                                                    | 사항입니다.<br>재)을 선택[                                                | 합니다.                                                                                                    |       |       |
| 물풍 목록              | • 각 항목의 <b>붉</b><br>• [검색]버튼을                                 | 은아이콘표시는 필수 입력 .<br>'눌러 물품(완제품 및 중간:<br>'물러보 조회                                                                                                    | 사항입니다.<br>재)을 선택협                                                | 합니다.<br>*<br>*                                                                                                    |       |       |
| 물품 목록              | • 각 항목의 붉<br>• [검색]버튼을                                        | 은아이콘표시는 필수 입력<br>'물러 물품(완제품 및 중간:<br>'물러호조회<br>'문문변호' 문문문' '무려<br>'문문변호' '문문문' '무려<br>'문문변호' '문문문' '무려<br>'문문변호' '문문문' '무려<br>' CA-401-0000 대오백                                                                                                    | 사항입니다.<br>재)을 선택<br>- 기문대 전제 •<br>- 고객<br>2001<br>AlBag<br>32W   | 소           *사용여부 전체 · · · · · · · · · · · · · · · · · ·                                                                                                    |       |       |
| 물품 목록<br>등록 및 상세조회 | • 각 항목의 붉<br>• [검색]버튼을                                        | 은아이콘표시는 필수 입력<br>물러 물품(완제품 및 중간:<br>* * * * * * * * * * * * * * * * * * *                                                                                                     | 사항입니다.<br>재)을 선택할<br>- 기문단제 전제 •<br>- 규격<br>2001<br>AlBag<br>32W | 소사동여부 전체 · · · · · · · · · · · · · · · · · ·                                                                                                    |       |       |
| 물품 목록<br>등록 및 상세조3 | • 각 항목의 붉<br>• [검색]버튼을                                        | 은아이콘표시는 필수 입력<br>눌러 물품(완제품 및 중간:<br>* ***********************************                                                                                                    | 사항입니다.<br>재)을 선택할<br>- 가문단체 전체 •<br>- 가격<br>2001<br>A/Bag<br>32W | 한니다.<br>*<br>*사분여부 전체 · @2년<br>단위 가공단거 사용여부<br>EA 완제품 사용<br>EA 완제품 사용<br>EA 완제품 사용<br>EA 완제품 사용<br>EA 환제품 사용<br>EA 환제품 내용                                                                                                    |       |       |
| 물품 목록<br>등록 및 상세조호 | • 각 항목의 붉<br>• [검색]버튼을                                        | 응은아이콘표시는 필수 입력<br>물러 물품(완제품 및 중간:<br>응용번호 조회<br>· 응용번호 · 응용명 · 규칙<br>1 (A+001-0000 역면법급 환해는<br>2 (A+D01-0000 예어백<br>3 (A+C01-0000 핵심물기구<br>4 (A+D01-0000 학원들기구(상품))                                                                                            | 사항입니다.<br>재)을 선택할<br>- 가운언체 전체 •<br>규격<br>2001<br>AiBag<br>32W   | 소생         전책                                                                                                    |       |       |
| 물품 목록<br>등록 및 상세조호 | • 각 항목의 붉<br>• [검색]버튼을                                        | 은아이콘표시는 필수 입력<br>눌러 물품(완제품 및 중간:<br>* # 문법호 * # 문편 * 귀 제<br>* 문문번호 * # 문편<br>1 (2A-401-000 역면법 관계 * # 전<br>2 (2A-801-000 예어백<br>3 (2A-201-0000 핵어백<br>3 (2A-201-0000 핵어백<br>1 - 4/4 * = Page _ of                                                              | 사항입니다.<br>재)을 선택할<br>- 가운언체 전체 •<br>규격<br>2001<br>AiBag<br>32W   | 소사동여부 전체         ④로비           * 사용여부 전체         ●로비           도라         완제종           도라         완제종           도라         완제종           도라         완제종           도라         완제종           도라         완제종           도라         완제종           도라         완제종           도라         완제종           도라         완제종           도라         완제종           도라         완제종           전별         달기 |       |       |
| 물품 목록<br>등록 및 상세조호 | • 각 항목의 붉<br>• [검색]버튼을                                        | 은아이콘표시는 필수 입력<br>물러 물품(완제품 및 중간:<br>* 물러 물품(완제품 및 중간:<br>* 문문번호 * 문문편 • 규제<br>* 문문번호 * 문문편 • 규제<br>* 문문번호 * 문문연<br>1 (A+001-0000 연료변급 관제출<br>2 (A+001-0000 연료변급 관제출<br>2 (A+001-0000 연료변급 관제출<br>1 (A+001-0000 원모문기구(상품))<br>1 -4/4 ** = Page 1 of<br>< 몸품번호 * | 사항입니다.<br>재)을 선택함<br>- 가운데 현재 •<br>2001<br>ARBag<br>32W          | * 사용여부 전체 • • • • • • • • • • • • • • • • • •                                                                                                    |       |       |
| 물품 목록<br>등록 및 상세조호 | • 각 항목의 붉<br>• [검색]버튼을                                        | 은아이콘표시는 필수 입력<br>'물러 물품(완제품 및 중간:<br>'문문번호 조직<br>'문문번호 조직<br>' CA-001-0000 대로백극 관등일<br>2 CA-001-0000 대로백극 관등일<br>2 CA-001-0000 대로백극 관등일<br>3 CA-C01-0000 학관등기구(삼출)                                                                                             | 사항입니다.<br>재)을 선택할<br>- 가문원체 전체 •<br>규격<br>2001<br>A/Bag<br>32W   | * 사용여부 전체 · · · · · · · · · · · · · · · · · ·                                                                                                    |       |       |
| 물품 목록<br>등록 및 상세조호 | • 각 항목의 붉<br>• [검색]버튼을<br>• 각 항목의 내                           | 은아이콘표시는 필수 입력<br>물러 물품(완제품 및 중간:<br>*물번호 * *문편 * *귀<br>*문번호 * *문편 * *귀<br>*문번호 * *문편 * *귀<br>*문번호 * *문편 * *귀<br>*문변호 * *문편<br>* * * * * * * * * * * * * * * * * * *                                                                                            | 사항입니다.<br>재)을 선택함<br>- 가문단체 전체 -<br>2001<br>ARBag<br>32W         | * 사용여부 전체 · · · · · · · · · · · · · · · · · ·                                                                                                    |       |       |
| 물품 목록<br>≣록 및 상세조호 | • 각 항목의 붉<br>• [검색]버튼을<br>• 각 항목의 내<br>• 각 항목의 내              | 응은아이콘표시는 필수 입력<br>'물러 물품(완제품 및 중간:<br>'물러 물품(완제품 및 중간:<br>'물러보호' '물러보' '구려<br>' (A+401-0000 연료및크란세종<br>2 (A+001-0000 연료및크란세종<br>3 (A+-001-0000 핵권통기구(상품))<br>1-4/4 ** = Page 1 of<br><물품번호 {<br>용을 입력합니다.<br>로 1 버트은 크리하며 이려하                                  | 사항입니다.<br>재)을 선택함<br>- 가문단체 전체 •<br>2001<br>ArBag<br>32W         | 합니다.<br>*<br>*사용여부 전제 · @2대<br>도유 완제품 사용<br>도유 완제품 사용<br>도유 완제품 사용<br>도유 완제품 사용<br>도유 완제품 사용<br>도유 환제품 사용<br>도유 환제품 사용<br>도유 환제품 사용<br>도유 환제품 사용<br>도유 환제품 사용<br>도유 환제품 사용<br>도유 환제품 사용<br>도유 환제품 사용<br>도유 환제품 사용<br>도유 환제품 사용<br>도유 환제품 사용<br>도유 환제품 사용<br>도유 환제품 사용<br>도유 환제품 사용<br>도유 환제품 사용<br>도유 환제품 사용<br>도유 환제품 사용<br>도유 환제품 사용<br>도유 환제품 사용<br>도유 환제품 사용<br>도유 환제품 사용            | Γι    |       |
| 물품 목록<br>⋽록 및 상세조호 | • 각 항목의 붉<br>• [검색]버튼을<br>• 각 항목의 내<br>• 각 항목의 내<br>• 등록 : [등 | 은아이콘표시는 필수 입력 .<br>'물러 물품(완제품 및 중간:<br>'물러 물품(완제품 및 중간:<br>'물러' '물러' '무려'<br>''''''''''''''''''''''''''''''''''                                                                                                    | 사항입니다.<br>재)을 선택함<br>2분원체 전체 •<br>                               | 한니다.<br>*<br>*사용여부 전제 · @2#<br>단위 가공단지 사용여부<br>도유 원제품 사용<br>도유 원제품 사용<br>도유 원제품 사용<br>도유 원제품 대용<br>문유 원제를 대용<br>문유 원제를 대용<br>문유 원제를 대용<br>문유 원제를 대용<br>문유 원제를 대용                                                                                                    | 다.    |       |

# **FTAPASS**

### 3.3.3 판매단가 수정

| 동번호                 |                                          |                                                                                                    |                                       |                                                                             |                                           |                                              |                                                                        |                                                    |                                               | <b>○</b> 吾 · ·                                         | 거래성보 > 판매단:    |
|---------------------|------------------------------------------|----------------------------------------------------------------------------------------------------|---------------------------------------|-----------------------------------------------------------------------------|-------------------------------------------|----------------------------------------------|------------------------------------------------------------------------|----------------------------------------------------|-----------------------------------------------|--------------------------------------------------------|----------------|
|                     | , 물품명                                    |                                                                                                    | • 규격                                  |                                                                             |                                           |                                              |                                                                        |                                                    |                                               |                                                        |                |
| 5村                  | → 매출기간 201                               | 9-07-08                                                                                                    | 0-08                                  | ] [1개월 / 3개월 / 6개월                                                          | / 1년 / 2년 / 당월 / 용                        | 올해 ] → 매출처별 최근                               | 매출풍목 🖌 🍳 결석                                                            |                                                    |                                               |                                                        |                |
| 1                   |                                          | F10) 68/50)                                                                                                    | 00.05 +1                              | EX04/2121                                                                   | 500 2124                                  |                                              |                                                                        | 2                                                  |                                               |                                                        |                |
| i v test-item-A 저희  | 활동명 규칙<br>[기] 330hM                      | EA 2019-10-01                                                                                                    | 메일지<br>도이치                            | 52,000                                                                      | 52,000                                    |                                              |                                                                        | 응물쑴민오.                                             | test-item-A                                   |                                                        |                |
| 2 🗌 test-item-B 🛛 B |                                          | 2019-10-01                                                                                                    | 성가폴                                   | 50,000                                                                      | 50,000                                    |                                              |                                                                        | · 288                                              | 230bM                                         |                                                        |                |
| i test-item-C C     |                                          | 2019-10-01                                                                                                    | 터키<br>어메리카                            | 50,000                                                                      | 50,000                                    |                                              |                                                                        | · 다외                                               | EA                                            |                                                        |                |
|                     |                                          |                                                                                                    |                                       |                                                                             |                                           |                                              |                                                                        | ●매출일                                               | 2019-10-0                                     | 1                                                      | R              |
|                     |                                          |                                                                                                    |                                       |                                                                             |                                           |                                              |                                                                        | ⊖매출처                                               | 도이치                                           |                                                        |                |
|                     |                                          |                                                                                                    |                                       |                                                                             |                                           |                                              |                                                                        | · EXW 가격                                           |                                               | 52000                                                  |                |
|                     |                                          |                                                                                                    |                                       |                                                                             |                                           |                                              |                                                                        | · FOB 가격                                           |                                               | 52000                                                  |                |
|                     |                                          |                                                                                                    |                                       |                                                                             |                                           |                                              |                                                                        | 이력보기<br>※ 협정별 상품가격 계상                              | 방기준                                           |                                                        | 초기화            |
|                     |                                          |                                                                                                    |                                       |                                                                             |                                           |                                              |                                                                        | · 적용협정                                             |                                               | • EXW                                                  | · FOB          |
|                     |                                          |                                                                                                    |                                       |                                                                             |                                           |                                              |                                                                        | 한-칠레, 싱가포르, 미<br>콜롬비아, 인도, 중국<br>ASEAN 페르, 뉴직리     | 미국, 호주<br>, 베트남<br>해드 주미 APTA                 | x                                                      | 0              |
|                     |                                          |                                                                                                    |                                       |                                                                             |                                           |                                              |                                                                        | · 하-EFTA, EU, 터키.                                  | 캐나다                                           | 0                                                      | x              |
| 4/4                 |                                          | Page 1                                                                                                    | of 1 💀 🗤                              | 100 🗸 🥕 줄바꾼                                                                 | 명설정                                       |                                              |                                                                        |                                                    | and all                                       | 1 670                                                  | 222            |
| 백삭제 [양식다운로드]        |                                          |                                                                                                    |                                       |                                                                             |                                           | ( je                                         | <u>광등록</u> ) [일괄다운로드                                                   |                                                    |                                               |                                                        |                |
| 구 분                 |                                          |                                                                                                    |                                       |                                                                             | 화 [                                       | 면구성                                          | 성 설 명                                                                  |                                                    |                                               |                                                        |                |
| 메뉴위치                | • 5                                      | 거래정보 >                                                                                                    | 판매단                                   | ·가 > 목                                                                      | 록에서 :                                     | 항목선텍                                         | ł                                                                      |                                                    |                                               |                                                        |                |
|                     | • 5                                      | 물품 목록에                                                                                                    | 서 항뚝                                  | 목을 선택                                                                       | 백하면.                                      |                                              | 비 사비미                                                                  | 여미 프세                                              | 된니다                                           |                                                        |                |
| 2<br>물품정보 수강        | • (<br>• (<br>• (<br>聖苦<br>日<br>2<br>• ( | 수정 : [수<br>초기화 : [<br>이력보기 :<br>[<br>제품가격 이격조회<br>(호 : test-item-A, 상<br>매출일<br>2019-10-01<br>2019-10-01<br>2019-10-01<br>2019-10-01 | ←정] 비<br>초기호<br>: 이력.<br>보여<br>[성일시:2 | 버튼을 클<br>보기 버튼<br>집니다.<br>이19-10-08 15<br>매출처<br>도이치<br>도이치<br><완자<br>버튼을 클 | :릭하면<br>을 클릭(<br>틀을 클릭<br>:35:55<br>네품 가격 | 상세내<br>하면, 신<br>릭하면,<br>릭하면,<br>쪽 이력<br>, 등록 | 역이 수정<br>국가 물품을<br>팝업창으로<br>50,000<br>52,000<br>조회 팝업<br>작업이 취<br>무표정너 | 가능하도록<br>을 등록할 :<br>로 완제품<br>FOB가격<br>화면><br>소됩니다. | 록 전환<br>수 있습<br>가격 이<br><sup>50,000</sup> 201 | ·<br>됩니다.<br>·<br>네다.<br>역 조회<br>수정일 •<br>9-10-08 15:: | 가<br>*<br>38:4 |

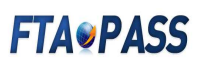

#### 3.3.4 판매단가 일괄등록방법

| 한 판매단가                     |                                                                                  |                                                                        | <mark>⊙</mark> ŝ | • 거래정보 • 판매단                                                                                                    |
|----------------------------|----------------------------------------------------------------------------------|------------------------------------------------------------------------|------------------|----------------------------------------------------------------------------------------------------|
| 풍번호                        | , 물풍명                                                                            |                                                                        |                  |                                                                                                    |
| 출처                         | · 매출기간 2019-07-08 🝙 - 2019-09-30 🝙 [1개월 / 3개월 / 6개월 / 1년 / 2년 / 당월 / 올해 ] → 매출처벌 | 최근애출풍목 🗹 🔍 걸세                                                          |                  |                                                                                                    |
| □ 물풍번호 후 물                 | 품명 규격 단위 매출일 매출처 EXW가격 FOB가격                                                     | ◎景苦번호                                                                  |                  | <b>2</b> ,24                                                                                                    |
|                            |                                                                                  | · 물풍영                                                                  |                  | ( Lanceson de la constante de la constante de |
|                            |                                                                                  | · 규격                                                                   |                  |                                                                                                    |
|                            |                                                                                  | · 단위                                                                   |                  |                                                                                                    |
|                            |                                                                                  | ♥매출일                                                                   |                  |                                                                                                    |
|                            |                                                                                  | ⊕매출처                                                                   |                  | <b>0</b> ,24                                                                                                    |
|                            |                                                                                  | · EXW.가격                                                               |                  |                                                                                                    |
|                            |                                                                                  | · FOB 가격                                                               |                  |                                                                                                    |
|                            |                                                                                  | ※ 협정별 상품가격 계상기준                                                        |                  | (                                                                                                    |
|                            |                                                                                  | ~ 적용협정                                                                 | · EXW            | · FOB                                                                                                    |
|                            |                                                                                  | 한-칠레, 성가포르, 미국, 호주<br>- 콜롬비아, 인도, 중국, 비트남<br>ASEAN, 페루, 뉴질랜드, 중미, APT7 | x                | o                                                                                                    |
| 된 결과가 없습니다.<br>색삭제 (양식다운로드 | Page 1 of 1 ↔ 100 ♥ ★ 출비공설정                                                      | · 한-EFTA, EU, 타키, 캐나다<br>알팔등록 ) 일팔다운로드                                 | 0                | x                                                                                                    |
| 구 분                        | 화면구                                                                              | <br>성 설 명                                                              |                  |                                                                                                    |
| 메뉴위치                       | • 거래정보 > 판매단가                                                                    |                                                                        |                  |                                                                                                    |
|                            | • 다수의 물품(완제품 및 중간재) 가격정보                                                         | 코를 등록하거나, 일괄로 C                                                        | 이터를              | 내려                                                                                                    |
|                            | 받을 경우 이용합니다. (엑셀이용)                                                              |                                                                        |                  |                                                                                                    |
| 일괄등록                       | • 일괄등록 : 물품가격정보 여러 건을 입                                                          | ]력 시에는 일괄등록 버튼을                                                        | 을 클릭협            | 합니다.                                                                                                    |
|                            | • 일괄다운로드 : 등록되어 있는 물품가족                                                          | 격정보 전체를 일괄(엑셀)디                                                        | 운로드립             | 합니다.                                                                                                    |

| □                              | *매추인(VVVV-MM-DD) | 柳배추처코드                                | *EXW 7F24             | *EOB 757 | 이르 //하 |
|--------------------------------|------------------|---------------------------------------|-----------------------|----------|--------|
| 2004                           |                  | 1 1 1 1 1 1 1 1 1 1 1 1 1 1 1 1 1 1 1 | Prove of a            | TOUGH -  | -11110 |
|                                |                  |                                       |                       |          |        |
|                                |                  |                                       |                       |          |        |
|                                |                  |                                       |                       |          |        |
|                                |                  |                                       |                       |          |        |
|                                |                  |                                       |                       |          |        |
|                                |                  |                                       |                       |          |        |
|                                |                  |                                       |                       |          |        |
|                                |                  |                                       |                       |          |        |
|                                |                  |                                       |                       |          |        |
|                                |                  |                                       |                       |          |        |
|                                |                  |                                       |                       |          |        |
|                                |                  |                                       |                       |          |        |
|                                |                  |                                       |                       |          |        |
|                                |                  |                                       |                       |          |        |
|                                |                  |                                       |                       |          |        |
|                                |                  |                                       |                       |          |        |
|                                |                  |                                       |                       |          |        |
| <sup>결과,</sup> 2 <sub>다.</sub> |                  |                                       | Page 1 of 0 💀 🖬 100 🗸 | ▶ 줄비꿈설정  | 4      |
|                                |                  |                                       |                       |          |        |

## **FTAPASS**

| 구 분                |                                                                                                    | ই                                                                                                    | ト면 구 성 설                                                                                                    | 명                                                                                                    |                                                                                                   |  |  |  |
|--------------------|----------------------------------------------------------------------------------------------------|----------------------------------------------------------------------------------------------------|----------------------------------------------------------------------------------------------------|----------------------------------------------------------------------------------------------------|---------------------------------------------------------------------------------------------------|--|--|--|
| 일괄등록 순서            | • 양식다운로드                                                                                                    | > 양식에 맞게 직                                                                                                    | 성 후 저장등록                                                                                                    |                                                                                                    |                                                                                                   |  |  |  |
| <b>2</b><br>양식다운로드 | <ul> <li>· 방식다운도드 &gt; 방식에 맞게 삭징 우 서상등독</li> <li>· 양식다운로드 : 양식다운로드 버튼을 클릭하여 양식(goods_price)을<br/>자신의 PC에 저장 합니다.</li> <li>· 엑셀 일괄 등록양식은 아래 그림과 같습니다.</li> <li>* 해당 양식 변경 불가 <ol> <li>· 양식변경 시 역/ 일괄등록 시 오류가 발생합니다. 양식의 변경(셸 서식 및 표현형식 포함)없이 각 항목을 기재하여 주십시오.</li> <li>· 모든 일괄등록 양식의 셸서식은 텍스트 형식 이어야 합니다.</li> <li>· 코드참조의 경우 코드참조시트의 코드를 확인하시고 코드값을 입력하셔야 합니다.</li> <li>· 포시는 필수입력형목 입니다.</li> <li>· 동일한 [몰품번호, 매출일, 매출적도]는 중복된 값을 허용하지 않습니다. (Unique Key)</li> <li>6. EXW가격: 입력하지 않을경우 기본값 0으로 설정됩니다. (선택항목, 중간재 단가은 EXW 항목에 입력)</li> </ol> </li> </ul> |                                                                                                    |                                                                                                    |                                                                                                    |                                                                                                   |  |  |  |
|                    |                                                                                                    | 201 120 202                                                                                                    | 파매다가 익곽어로드 양식                                                                                                    |                                                                                                    |                                                                                                   |  |  |  |
|                    | *물품번호<br>(완제품, 중간재)                                                                                                    | *매출일(YYYY-MM-DD)                                                                                                    | *매출처코드                                                                                                    | EXW 가격                                                                                                    | FOB 가격                                                                                            |  |  |  |
|                    | test-item-A                                                                                                    | 2019-10-01                                                                                                    | SP-070-00-F                                                                                                    | 52000                                                                                                    | 52000                                                                                             |  |  |  |
|                    | test-item-C                                                                                                    | 2019-10-01                                                                                                    | SP-070-00-T                                                                                                    | 50000                                                                                                    | 50000                                                                                             |  |  |  |
|                    | test-item-E                                                                                                    | 2019-10-01                                                                                                    | SP-070-00-U                                                                                                    | 50000                                                                                                    | 50000                                                                                             |  |  |  |
| 3<br>파일찾기          | <ul> <li>● 판매단가</li> <li>파일찾기</li> <li>*물관</li> <li>1 = test-item-A</li> <li>2 = test-item-B</li> <li>3 = test-item-C</li> <li>4 = test-item-E</li> <li>• 오 류 데이터기 대한</li> <li>● 판매단가</li> <li>패일찾기</li> <li>● 판매단가</li> <li>패일찾기</li> <li>■ *물품번</li> <li>1 = test-item-B</li> <li>3 = test-item-C</li> <li>4 = test-item-C</li> <li>4 = test-item-C</li> </ul>                                                                                                    | 번호 *매출일(Y)<br>2019-10-0<br>2019-10-0<br>2019-10-0<br>2019-10-0<br>2019-10-0<br>는 존재하는 경우<br>설명이 붉은색<br>2019-10-01<br>2019-10-01<br>2019-10-01<br>2019-10-01<br>2019-10-01 | YY-MM-DD) *매출처<br>SP-070-00-F<br>SP-070-00-T<br>SP-070-00-T<br>SP-070-00-U<br>, 아래그림과 같<br>GM로 기재되며<br>SP-070-00-F<br>SP-070-00-F<br>SP-070-00-T<br>SP-070-00-T<br>SP-070-00-U | 코드 *EXW 가격 52000 5<br>50000 5<br>50000 5<br>50000 5<br>50000 5<br>5000 5000<br>S2000 50000 5000000 | *FOB가격 오류사항<br>2000                                                                               |  |  |  |
|                    | 1-4/4<br>전력삭제 [전체다운로드] 오<br>• 동일한 [물품]                                                                                                    | <sup>류항목대문로드</sup><br>번호]을 저장할 경                                                                                                    | 우, 매출일(처):                                                                                                    | 오류사형건수 1<br>19 90 Page 1 0<br>가 중복되면 등록                                                                                                    | ]<br>f1 = ■ 100 ✓ ▲ 출배꿈설정<br>목록으로 제장<br>할 수 없습니다.                                                 |  |  |  |
| <b>4</b><br>저장     | • 저장 : 저건<br>• 등록 성공 표<br>월 페이지의 메시지<br>• 등록을 완료하였습니                                                                                                    | 상 버튼을 클릭하 (<br>1억 • 저장된 목<br>····································                                                                                                    | 년, 등록 성공 팝<br>응록<br>· 예정가간 2019-07-<br>* 운동명 규격<br>8<br>C E                                                                                                    | ·업과 함께 저장됨<br>·규격<br>08 @ 2019-10-08 @ [<br>단위 매출일 매출처<br>2019-10-01 성가톨<br>2019-10-01 터키<br>2019-10-01 어메리카                                                                                                    | 월 니 다 .<br>1개월 / 3개월 / 6개월 / 1년 / 2년 / 당월 / 金례<br>EXW 가격 FOB 가격<br>50,000 50,000<br>50,000 50,000 |  |  |  |